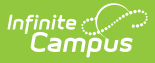

### **Assessment Center - Test Detail**

Last Modified on 08/20/2025 9:30 am CDT

Tool Search: Assessment Center

The Assessment Center allows schools to create and manage assessments administered to students for district (local), state, and national tests. The **Test Detail** tool is used to define the necessary assessment details, including:

- Test Information
- Test Type
- Display Settings
- Score Fields
- Result / Proficiency Statuses
- Child Tests

Select a saved assessment to navigate to the Test Detail screen, where you can copy or edit it. Alternatively, select the 'New' button at the bottom of the Assessment Center homepage to add a new assessment.

Before adding a new test, use the **Search Tests** field to confirm it has not already been added. There is an option to include **archived** tests in the search. A test may be archived if it is no longer available to be administered to students. Archived tests can be reactivated by deselecting the Archived checkbox and clicking Save.

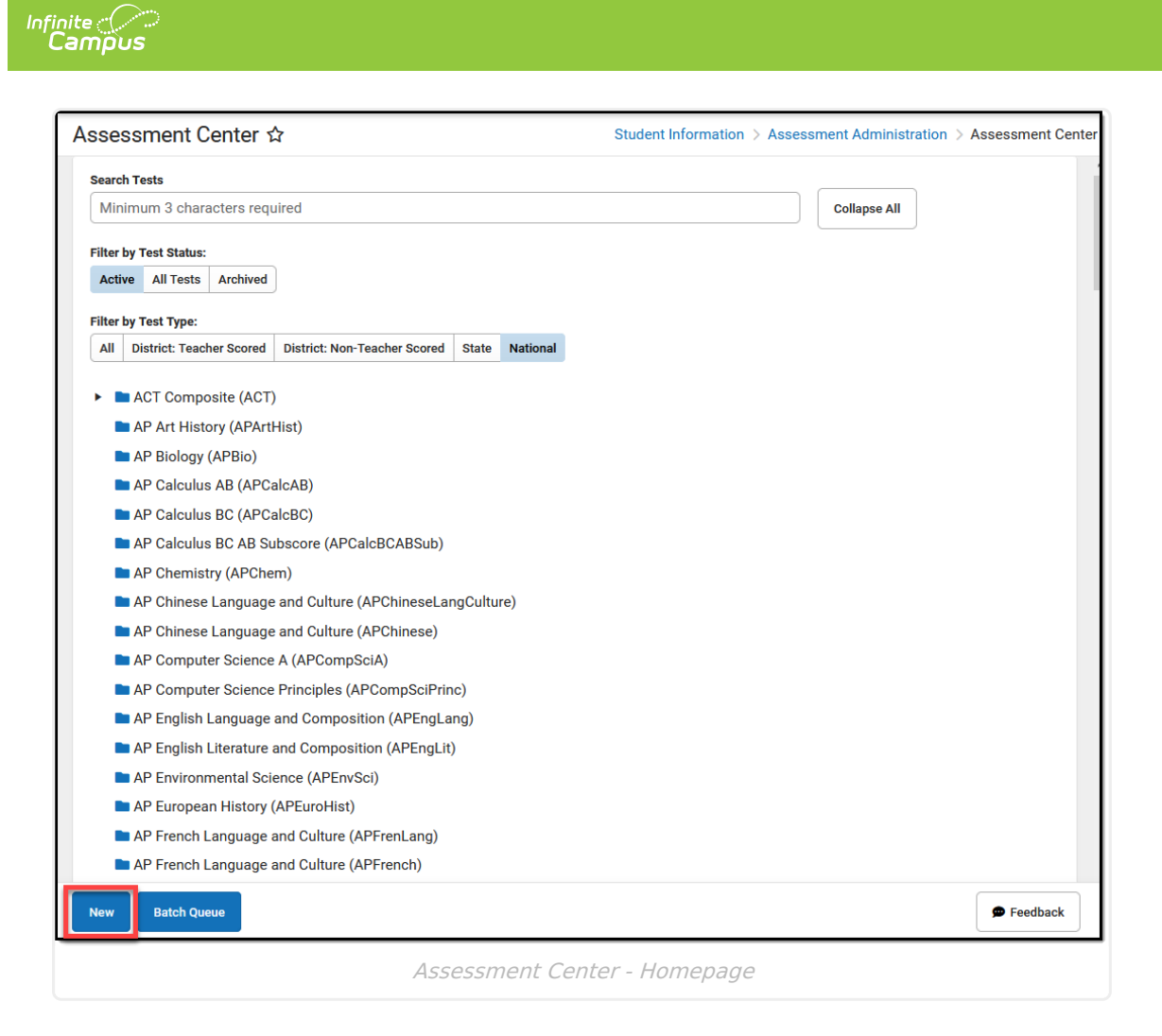

### **Create a New Assessment**

| Done | Task                                                                                                    |
|------|----------------------------------------------------------------------------------------------------|
|      | Select the 'New' button at the bottom of the Assessment Center homepage to navigate to the Test Detail page.                                                                                                    |
|      | Enter <u>Test Information</u> . The 'Name' field is <b>required</b> . Other fields should be completed as needed.                                                                                                    |
|      | Mark the radio button for the appropriate <u>Test Type</u> and select the relevant options for that type.                                                                                                    |
|      | <ul> <li>Determine whether information for this test should display on the portal or transcripts using <u>Display Settings</u>.</li> <li>Check the 'Mark as Restricted' option if the results should <u>not</u> display on the Student Assessment screen.</li> <li>Designate the User Groups with the tool rights to access the test (if 'Mark as Restricted' is selected).</li> </ul> |
|      | Select which <u>Score Fields</u> will display on the Student Assessment page. Score Fields can<br>be added or modified (designate as required, hide, change sequence, etc.) under the<br>Test section of the <u>Core Attribute / Dictionary</u>                                                                                                    |

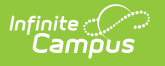

| Indicate any <u>Result / Proficiency Statuses</u> that should be associated with the test. They can be defined per test to locally categorize and label test scores. |
|----------------------------------------------------------------------------------------------------|
| Add <u>Child Tests</u> within a Parent Test.                                                                                                    |
| Select the appropriate save option: Save, Save & New, or Save & Next.                                                                                                |

### **Test Information**

The Test Information section provides basic information about the assessment.

• Click here to expand...

| essment Center ☆                                      | Student Information > Assessment Administration > Assessmen                                             |
|-------------------------------------------------------|----------------------------------------------------------------------------------------------------|
| Define the necessary assessmen assessment as a child. | t details. Select Add New below to create a child assessment or select Add Existing to link an existing |
| Test Information                                      | -                                                                                                    |
| Name (Required)<br>max 50 characters                  |                                                                                                    |
| Example Test                                          |                                                                                                    |
| Parent<br>No Parent. Root Level Group                 |                                                                                                    |
| Code                                                  | Subject                                                                                                 |
|                                                       |                                                                                                    |
| Years                                                 | Test Grade Level                                                                                        |
| <b></b>                                               | · · · · · · · · · · · · · · · · · · ·                                                                   |
| Start Date                                            | End Date                                                                                                |
| month/day/year                                        | month/day/year                                                                                          |
| Assessment Type                                       | Standards Type Academic Achievement Standard                                                            |
| •                                                     | · · ·                                                                                                   |
|                                                       |                                                                                                    |
|                                                       | Test Information                                                                                        |

Some fields are state-specific or may be designated as hidden. Users can update the attribute under the Test section of the <u>Core Attribute / Dictionary</u>.

| Field                                              | Description / Information                                    | Existing Values<br>Populate From |
|----------------------------------------------------|--------------------------------------------------------------|----------------------------------|
| <b>Name</b><br>*Required<br>(max 50<br>characters) | Name of the assessment.                                      | N/A                              |
| Archived                                           | Selection indicates the assessment should no longer be used. | N/A                              |

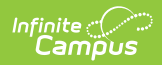

| Field               | Description / Information                                                                                                    | Existing Values<br>Populate From                                                                     |
|---------------------|----------------------------------------------------------------------------------------------------|----------------------------------------------------------------------------------------------------|
| Parent              | Indicates any existing parent test structure for this assessment.                                                                                                    | N/A                                                                                                  |
| Code                | State or District-specific. Used primarily to identify the<br>assessment when using Ad hoc reporting tools,<br>graduation criteria and state reporting extracts. A code<br>must be entered if passing the assessment is a<br>required graduation standard.                                                                                                  | N/A                                                                                                  |
| Subject             | The district-specific subject area the assessment should be aligned to for local tracking and reporting.                                                                                                    | Core Attribute /<br>Dictionary > Test<br>> Subject                                                   |
| Years               | Start year and end year of the academic period during which the assessment is completed.                                                                                                    | Hard-coded list                                                                                      |
| Test Grade<br>Level | The grade level of the enrollment in which the<br>assessment is typically administered. This is populated<br>by the state grade level when the state grade level has<br>been mapped to a local grade.                                                                                                    | Scheduling &<br>Courses ><br>Calendar Setup<br>> Grade Level<br>Setup > State<br>Grade Level<br>Code |
| Question Label      | User-defined field to track data from specific test<br>questions. The display name defaults as <b>hidden</b> in the<br>Attribute / Dictionary. Users can choose to display this<br>field and /or change the field name to better reflect<br>district-specific usage by updating the attribute under<br>the Test section of the Core Attribute / Dictionary. | Core Attribute /<br>Dictionary > Test<br>> Question Label                                            |
| Start Date          | First date assessment is available for use (or start date<br>of the testing window). If <b>Teacher-Scored</b> , indicates<br>the first day staff can enter scores.                                                                                                    | N/A                                                                                                  |
| End Date            | Last date assessment is available for use (or end of testing window). If <b>Teacher-Scored</b> , indicates the last day staff can enter scores.                                                                                                    | N/A                                                                                                  |
| Number of<br>Items  | Indicates the number of items for the specific assessment.                                                                                                    |                                                                                                    |

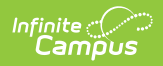

| Field                                                                           | Description / Information                                                                                                    | Existing Values<br>Populate From                              |  |
|---------------------------------------------------------------------------------|----------------------------------------------------------------------------------------------------|---------------------------------------------------------------|--|
| Assessment<br>Type                                                              | <ul> <li>Test type indicating whether the test is considered:</li> <li>GEN: General Assessment</li> <li>ALT: Alternate</li> <li>LID: EL for Identification</li> <li>LPF: EL for Proficiency</li> <li>BIL: Biliteracy</li> <li>DLI: Dual Language</li> </ul> | Core Attribute /<br>Dictionary > Test<br>> Assessment<br>Type |  |
|                                                                                 | This field is used in accountability calculations.<br>Your options may vary from those listed above<br>based on your state's requirements. The attribute<br>is locked and not available for users to edit.                                                  |                                                               |  |
| Standards Type       The standards type to be used when scoring the assessment. |                                                                                                    | Hard-coded list                                               |  |
|                                                                                 | Only available when "Alternate" or "Biliteracy" is selected from the Assessment Type droplist.                                                                                                    |                                                               |  |
| Academic<br>Achievement<br>Standard                                             | Standard group to be aligned with test results.                                                                                                    |                                                               |  |
| Revision Date                                                                   | The date the selected version of the assessment was revised.                                                                                                    |                                                               |  |
| Version                                                                         | Indicates the version of the selected assessment.                                                                                                    |                                                               |  |
| Max Raw Score                                                                   | The highest raw score possible for the assessment.                                                                                                    |                                                               |  |
| Content<br>Standard                                                             | Indicates whether the indicated assessment conforms to a standard.                                                                                                    |                                                               |  |
| Assessment<br>Category Type                                                     | Indicates the category type of the assessment.                                                                                                    |                                                               |  |
| Scoring Model<br>Code                                                           | Measurement used to determine assessment outcome.                                                                                                    |                                                               |  |
| Test<br>Administration                                                          | The state assessment administration period.                                                                                                    |                                                               |  |
| Consortium<br>Code                                                              | The assessment code assigned by a consortium.                                                                                                    |                                                               |  |

| Field                   | Description / Information                                 | Existing Values<br>Populate From |
|-------------------------|-----------------------------------------------------------|----------------------------------|
| State                   | Options only available in <b>BIE District Edition</b> and | Hard-coded list.                 |
| Field Test              | BIE State Edition.                                        |                                  |
|                         |                                                           |                                  |
| Report Via Data<br>Mart | Option only available in <b>BIE State Edition.</b>        |                                  |
|                         |                                                           |                                  |

## **Test Type**

The Test Type section indicates whether the assessment is a District, State, or National Test.

| — Test Type                                       |  |
|---------------------------------------------------|--|
| ODistrict Test                                    |  |
| Teacher Scored                                    |  |
| ◯ State Test                                      |  |
| O National Test                                   |  |
|                                                   |  |
| Test Type - District Test                         |  |
| — Test Type                                       |  |
| O District Test                                   |  |
| State Test                                        |  |
| State Code *                                      |  |
| •                                                 |  |
| Prohibit Districts From Editing State Test Scores |  |
| ESSA Alternative Test Invalidation Codes          |  |
| SPED Teacher Did Not Administer Assessment        |  |
| No Supporting Evidence Submitted                  |  |
| O National Test                                   |  |
|                                                   |  |

| — Test Type                                          |
|------------------------------------------------------|
| O District Test                                      |
| ◯ State Test                                         |
| ONational Test                                       |
| National Code *                                      |
| ▼                                                    |
| Prohibit Districts From Editing National Test Scores |
| Test Type - National Test                            |

Infinite C

| Field                                                      | Description                                                                                                    | Existing Values<br>Populate From                                                                       |
|------------------------------------------------------------|----------------------------------------------------------------------------------------------------|----------------------------------------------------------------------------------------------------|
| District Test                                              | Mark if considered a district test. This is a screen indicator only and does not flag the database.                                                                                                    | N/A                                                                                                    |
| Teacher Scored                                             | Teacher ScoredSelection indicates that teachers are allowed to<br>score this assessment when it has been assigned to<br>a course through the Course Assessments tool.<br>Scores are added by the teacher through the<br> |                                                                                                    |
| Hide from<br>Student                                       | <i>New York Only</i><br>Selection indicates the test is hidden from the<br>student's Assessment tool, PLP, Test Results Report,<br>and Records Transfer.                                                                 | N/A                                                                                                    |
| State Test                                                 | Mark if considered a state test. This is a screen indicator only and does not flag the database.                                                                                                    | N/A                                                                                                    |
| State Code                                                 | Required when State Test has been selected. The test is flagged as a state test in the database when a code is selected here,.                                                                                           | System Settings ><br>Custom Data and<br>Links > Core<br>Attribute/Dictionary<br>> Test > State<br>Code |
| Prohibit<br>Districts From<br>Editing State<br>Test Scores | <i>State Edition Only</i><br>Districts cannot edit state test scores when marked.                                                                                                    | N/A                                                                                                    |

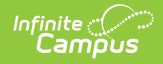

| Field                                                         | Description                                                                                                    | Existing Values<br>Populate From                                                                          |
|---------------------------------------------------------------|----------------------------------------------------------------------------------------------------|----------------------------------------------------------------------------------------------------|
| SPED Teacher<br>Did Not<br>Administer<br>Assessment           | Only available when State Test has been selected.                                                                                                    | N/A                                                                                                    |
| No Supporting<br>Evidence<br>Submitted                        | Only available when State Test has been selected.                                                                                                    | N/A                                                                                                    |
| National Test                                                 | Mark if considered a national test. This is a screen<br>indicator only and does not flag the database.<br>National tests remain unlocked and editable at the<br>State level. | N/A                                                                                                    |
| National Code                                                 | Required when National Test has been selected. The<br>test is flagged as a national test in the database<br>when a code is selected here.                                    | System Settings ><br>Custom Data and<br>Links > Core<br>Attribute/Dictionary<br>> Test > National<br>Code |
| Prohibit<br>Districts From<br>Editing National<br>Test Scores | <i>State Edition Only</i><br>Districts cannot edit national test scores when<br>marked.                                                                                      |                                                                                                    |

# **Display Settings**

The Display Settings section determines whether and how the information for this test should appear on the portal or in transcripts. It can also indicate the level of access allowed to certain User Groups.

| <ul> <li>Display Settings</li> </ul>              |  |  |
|---------------------------------------------------|--|--|
| Display Options                                   |  |  |
| Display in Portal                                 |  |  |
| Display in Transcripts                            |  |  |
| Scale Score                                       |  |  |
| Results                                           |  |  |
| PESC Test (eTranscript)                           |  |  |
| PESC Sub-Test (eTranscript)                       |  |  |
| Mark as Restricted                                |  |  |
| User Groups with READ-ONLY access to this Test () |  |  |
| Select items                                      |  |  |
| User Groups with READ/WRITE access to this Test 🕕 |  |  |
| Select items                                      |  |  |

Infinite Campus

| Field                     | Description                                                                                                    |                                                                                                    | Existing<br>Values<br>Populate<br>From |
|---------------------------|----------------------------------------------------------------------------------------------------|----------------------------------------------------------------------------------------------------|----------------------------------------|
| Display in Portal         | Indicates assessment results should display on<br>portal accounts. This option is only available in the<br>District Edition.                                             |                                                                                                    | N/A                                    |
|                           | Assessment Type                                                                                                    | Information<br>Displayed                                                                                                  |                                        |
|                           | All Assessments                                                                                                    | Date Taken and Scale<br>Score                                                                                             |                                        |
|                           | State and District<br>Assessments                                                                                                    | Date Taken, Scale<br>Score, and Results<br>(' <i>Results' does <u>not</u><br/>display for National<br/>assessments.</i> ) |                                        |
| Display in<br>Transcripts | Indicates test results should display on transcripts.<br>This field and resulting options are editable for<br>state-published National Tests in the District<br>Edition. |                                                                                                    | N/A                                    |
| Scale Score               | Only available if Display in Transcripts is selected.<br>Scale score appears on transcript when selected.                                                                |                                                                                                    | N/A                                    |
| Results                   | Only available if Display ir<br>Result value appears on tr                                                                                                    | Transcripts is selected.<br>ranscript when selected.                                                                      | N/A                                    |

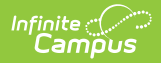

| Field                                                   | Description                                                                                                    | Existing<br>Values<br>Populate<br>From                           |
|---------------------------------------------------------|----------------------------------------------------------------------------------------------------|------------------------------------------------------------------|
| PESC Test<br>(eTranscript)                              | Only available if Display in Transcripts is selected.<br>Maps the assessment to a PESC-defined test code.<br>If a selection is made it reports on student<br>eTranscripts.                                                          | Hard-coded list.                                                 |
| PESC Sub-Test<br>(eTranscript)                          | Only available if both Display in Transcripts and a<br>PESC Test (eTranscripts) are selected, and is<br>required. Maps the assessment to a PESC-defined<br>test code. If a selection is made it reports on<br>student eTranscripts. | Hard-coded list.                                                 |
| Mark as Restricted                                      | The results do not display on the Student<br>Assessment screen when the test is marked as<br>restricted.                                                                                                    | N/A                                                              |
| User Groups with<br>READ-ONLY access<br>to this Test    | At least one user group must be selected to save the assessment marked as restricted.                                                                                                    | User Groups<br>with the tool<br>rights to the<br>identified test |
| User Groups with<br>READ / WRITE<br>access to this Test |                                                                                                    |                                                                  |

### **Score Fields**

The Score Fields section is used to select which score fields display on the <u>Student Assessment</u> page. They can be added or modified (designate as required, hide, change sequence, etc.) in the <u>Attribute Dictionary</u>.

| <ul> <li>Score Fields</li> <li>Search Score Fields</li> </ul> |                       |
|---------------------------------------------------------------|-----------------------|
| Score Fields                                                  | Score Fields Selected |
| Comments                                                      |                       |
| Date                                                          |                       |
| Invalid                                                       |                       |
| Normal Curve Eq                                               | 44                    |
| Percent                                                       |                       |
| Percentile                                                    |                       |
| Question Count                                                |                       |
| Raw Score                                                     |                       |
|                                                               | ~                     |

Infinite Campus

Below are some commonly used score fields. Others are available in the <u>Attribute Dictionary</u> and can be displayed as needed by de-selecting the 'Hide' checkbox.

| Field   | Description                                                                                                    | Existing Values<br>Populate From |
|---------|----------------------------------------------------------------------------------------------------|----------------------------------|
| Date    | Indicates that the date the student took the test is<br>an available field on Student Assessment when<br>marked.     | N/A                              |
| Invalid | Indicates that the test is invalid when marked. It is<br>an option for scoring and display on Student<br>Assessment. | N/A                              |

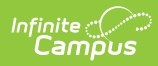

| Field                      | Description                                                                                                    | Existing Values<br>Populate From                                                                                    |
|----------------------------|----------------------------------------------------------------------------------------------------|----------------------------------------------------------------------------------------------------|
| Normal Curve<br>Equivalent | Indicates that the value of the test score when<br>compared to a standard scale is an option for<br>scoring and displays on Student Assessment when<br>marked. Normal Curve Equivalent is a specific<br>formula designed to calculate this value. It is<br>recommended that this field not be used unless that<br>formula is employed. This field only stores this type<br>of score if it is included in test results. The<br>calculation is not set up within Infinite Campus and<br>is typically calculated by the test vendor before<br>results are submitted to a district. | N/A                                                                                                    |
| Percent                    | Indicates that the percent of questions answered correctly is an option for scoring and displays on Student Assessment when marked.                                                                                                    | N/A                                                                                                    |
| Percentile                 | Indicates that the percentile in which the test score<br>falls compared to other scores is an option for<br>scoring and displays on Student Assessment when<br>marked.                                                                                                    | N/A                                                                                                    |
| Points Earned              | Indicates points earned.                                                                                                    | System Settings ><br>Custom Data and<br>Links > Core<br>Attribute<br>/Dictionary > Test<br>Score > Points<br>Earned |
| Raw Score                  | Indicates that the Raw Score is an option for scoring<br>and displays on Student Assessment when marked.<br>Raw Score is calculated by the number of questions<br>answered correctly minus a fraction of the number<br>answered incorrectly.                                                                                                    | N/A                                                                                                    |
| Reason Code                | Indicates that the reason a student did not take the<br>test is an option and displays on Student<br>Assessment when marked. Codes available include<br>EDEN and AYP reasons.                                                                                                    | Campus hard-<br>coded list.                                                                                         |
| Received<br>Accommodation  | Indicates that a dropdown list should be available on<br>Student Assessment where accommodations a<br>student received during a test can be selected when<br>marked. Standard accommodations are those<br>approved for a student. Non-standard<br>accommodations are those not approved.                                                                                                    | Campus hard-<br>coded list.                                                                                         |

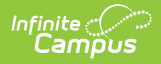

| Field                             | Description                                                                                                    | Existing Values<br>Populate From                                                                        |
|-----------------------------------|----------------------------------------------------------------------------------------------------|----------------------------------------------------------------------------------------------------|
| Result                            | Indicates that the outcome of the test, based on the<br>Result Code defined in the Result Statuses Editor, is<br>an option for scoring and displays on Student<br>Assessment when marked. This checkbox is<br>generally used for state tests.<br>This value can either be calculated or directly<br>imported into the field.                                                                                                    | Values entered in<br>Result Statuses<br>Editor populate<br>codes available on<br>Student<br>Assessment. |
| Scale Score                       | Indicates that the Scale Score is an option for<br>scoring and displays on Student Assessment when<br>marked. The Scale Score is based on the raw score<br>converted to a scale score by an equating statistical<br>process. Equating ensures different forms of a test<br>or different levels of student ability do not affect the<br>score but allows comparisons among students<br>taking different test editions in different<br>administrations. This process does not take place in<br>Infinite Campus. | N/A                                                                                                    |
| Test<br>Accommodation<br>Eligible | Indicates that the test is eligible for accommodations<br>and enables the test to appear in Test<br>Accommodations (Student Information > General ><br>Test Accommodations) for selection.                                                                                                    | N/A                                                                                                    |

### **Result / Proficiency Statuses**

The Result / Proficiency Statuses section can be used to add the statuses that should be available for the assessment.

• Click here to expand...

Result / Proficiency Statuses can be defined per test to locally categorize and label test scores. Statuses are most commonly used when a spreadsheet or flat file of the test scores needs to be imported, but does not have test score results defined in this format, as necessary.

Calculations can be established for:

- Proficiency Statuses only
- Results only
- Both Proficiency Statuses and Results

| se Proficiency Statuses 🚺 🛛 EL |             |              |                    |               |        |
|--------------------------------|-------------|--------------|--------------------|---------------|--------|
| MINIMUM VALUE Must be a number | RESULT CODE | RESULT LABEL | PROFICIENCY STATUS | PASSING SCORE | DELETE |
|                                |             |              | •                  |               | x      |
| Add # Rows 1                   | Add         |              |                    |               |        |

#### Result / Proficiency Statuses

| Field                       | Description                                                                                                    |  |
|-----------------------------|----------------------------------------------------------------------------------------------------|--|
| Use Proficiency<br>Statuses | Indicates use of proficiency statuses on the assessment. Unchecked by default.                                                                                                    |  |
|                             | When data has been set up to calculate either Result or<br>Proficiency Statuses, mapping calculations can be set for either<br>of these fields using Raw Score or Scale Score from Step 3—<br>Map Data.                                                              |  |
| EL                          | Indicates use of EL-related proficiency statuses on the assessment.<br>Inactive until 'Use Proficiency Status' is marked.                                                                                                    |  |
| Minimum Value               | The lowest score of a score range mapped to a result code and/or<br>labeled by the state. For example, if a score in the 50-75 range is<br>mapped to a result of Advanced, the Value should be set to 50.                                                            |  |
| Result Code                 | The code assigned by the district/state for use in mapping a test score value. Result Codes are case-sensitive.                                                                                                    |  |
| Result Label                | The label assigned by the district/state when mapping a test score value and/or result code.                                                                                                    |  |
| Proficiency Status          | EL-related proficiency statuses are available in the drop list when<br>the 'EL' checkbox is marked. Attributes have been added to the<br>Test section of the Attribute Dictionary. These are unlocked so users<br>can modify the list or add more dictionary values. |  |
| Passing Score               | If marked, the value is considered a passing score within the district or state.                                                                                                    |  |
| Delete                      | Option to remove the Result / Proficiency Statuses from the assessment.                                                                                                    |  |
| Add # of Rows               | Option to add additional rows of Result / Proficiency Statuses to the assessment.                                                                                                    |  |

# **Child Tests**

Infinite Contractor

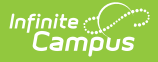

The Child Tests section is used to nest child assessments within a test to be scored independently.

• Click here to expand...

| Assessment Center 🏠                                                                    |                                     | Student Information |
|----------------------------------------------------------------------------------------|-------------------------------------|---------------------|
| - Child Tests                                                                          |                                     |                     |
| Child tests can be re-ordered by dragging and dropping                                 |                                     |                     |
| Critical Reading (Read)<br>Test Type: National (SAT)<br>Score Fields: Date, ScaleScore | TRANSCRIPT                          | Remove              |
| Math (Math)<br>Test Type: National (SAT)<br>Score Fields: Date, ScaleScore             | TRANSCRIPT                          | Remove              |
| Writing (Wri)<br>Test Type: National (SAT)<br>Score Fields: Date, ScaleScore           | TRANSCRIPT                          | Remove              |
| Add New Add Existing Reset Order                                                       |                                     |                     |
|                                                                                        | Save & New Save  Cancel Delete Copy |                     |
|                                                                                        | Child Tests                         |                     |

| Option               | Description                                                                              |
|----------------------|------------------------------------------------------------------------------------------|
| Transcript           | Icon displays when the Display in Transcripts checkbox is marked under Display Settings. |
| Remove               | Unlink a child test.                                                                     |
| Add New              | Add a child test.                                                                        |
| Add Existing         | Add a child test from an existing test.                                                  |
| Reset Order          | Reverts the list back to alphabetical order.                                             |
| Save / Save &<br>New | Save (default) the test or save the current test and create a new parent test.           |

### **Teacher-Scored Assessments**

Only district-level assessments can be scored by teachers.

| Test Detail                                                                                                    |  |
|----------------------------------------------------------------------------------------------------|--|
| — Test Type                                                                                                    |  |
| <ul> <li>District Test</li> <li>Teacher Scored</li> </ul>                                                                                |  |
| State Test State Code                                                                                                    |  |
| ESSA Alternative Test Invalidation Codes           SPED Teacher Did Not Administer Assessment           No Supporting Evidence Submitted |  |
| National Test National Code                                                                                                    |  |
| Teacher Scored                                                                                                    |  |

Infinite Campus

### **Teacher-Scored Assessments Workflow**

The following steps must be completed for each parent, child, and/or grandchild test that is to be scored by a teacher.

| Done | Task                                                                                                    |
|------|----------------------------------------------------------------------------------------------------|
|      | Locate the test that should be teacher-scored on the Assessment Center homepage.                                                                                                    |
|      | Enter the Start Date and End Date, indicating the first and last day the assessment can be graded.                                                                                                    |
|      | Verify that the District Test radio button marked has been marked on the test under Test Type.                                                                                                    |
|      | Mark the Teacher-Scored checkbox.                                                                                                    |
|      | <ul> <li>Mark the following score fields:</li> <li>Raw Score (marked by default)</li> <li>Result</li> <li>Scale Score (can be selected if the teacher manually enters a scale score, a result is not calculated)</li> </ul> |
|      | Select Save.                                                                                                    |
|      | Align the assessment with the course using the <u>Course Assessments</u> tool.                                                                                                    |

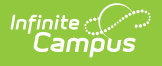

Grading of the test is completed by the teacher using the <u>Standardized Test</u> tool in Instruction. The score can be viewed on the <u>Student Assessment</u> screen.

# Сору

Saved assessments can be copied and modified. Select a saved assessment on the Assessment Center homepage to navigate to the Test Detail screen, where you can make a copy.

| Assessment Center 🖈                                                                                                    | Student Information > Assessment Administration > Assessment Center                                                                                                    |
|----------------------------------------------------------------------------------------------------|----------------------------------------------------------------------------------------------------|
| Define the necessary assessment details. Select Add New below to create a child assessment or select Add Existing to link an existing assessment as a child. |                                                                                                    |
| - Test Information                                                                                                    |                                                                                                    |
| Name *                                                                                                    | Archived                                                                                                    |
| Parent<br>No Parent. Root Level Group                                                                                                    |                                                                                                    |
| Code                                                                                                    | Subject                                                                                                    |
| Years 🗸 🗸                                                                                                    | Test Grade Level                                                                                                    |
| Start Date 🛱 month/day/year                                                                                                    | End Date The second second sec |
| Assessment Type                                                                                                    | Standards Type Academic Achievement Standard                                                                                                    |
| + Test Type                                                                                                    |                                                                                                    |
| + Display Settings                                                                                                    |                                                                                                    |
| + Score Fields                                                                                                    |                                                                                                    |
| + Result / Proficiency Statuses                                                                                                    |                                                                                                    |
| + Child Tests                                                                                                    |                                                                                                    |
|                                                                                                    | Save Cancel Delete Copy Save & Next                                                                                                    |
|                                                                                                    | Сору                                                                                                    |

### **OneRoster Integration**

The OneRoster API allows third-party systems (such as an LMS) to retrieve data from Infinite Campus, if the system has been given the correct credentials. The data that can be gathered through this API includes assessment, roster, and section data, as well as assignments, grades, and scores if enabled. This API allows districts to integrate their third-party program more simply with Campus.

Infinite Campus does not own the OneRoster specifications. The OneRoster API was created based on those specifications to allow third-party systems to communicate with Campus. Fields in Campus are mapped to fields in OneRoster.

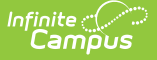

The OneRoster API allows third-party systems to request information from Campus and send it back. Infinite Campus does not make requests; it only receives them. There is no interface in Infinite Campus through which users interact with OneRoster. The external system is responsible for making all requests for data, either to receive section data or to send posted grade information. If the OneRoster API were a telephone, Campus would only be able to receive calls, not make them.

To make these requests, the third-party system must be given credentials to Campus through the <u>Learning Interoperability</u> tool. After these credentials are created, the district is responsible for communicating important fields with the third-party system.

Assessments imported through OneRoster populate fields in Infinite Campus. Score Field selections that have been imported are greyed out and cannot be edited.

| MCA III Reading (MCA III R)                              |  |
|----------------------------------------------------------|--|
| MCA Sample Test                                          |  |
| <ul> <li>OneRoster Parent Test</li> </ul>                |  |
| 🗅 OneRoster Child Test                                   |  |
| PESC Mapped (PESC)                                       |  |
| <ul> <li>SAT Composite (SAT)</li> </ul>                  |  |
| OneRoster Assessment imported into the Assessment Center |  |